| CONTEN               | TS                                                        |
|----------------------|-----------------------------------------------------------|
| What is a            | Taxonomy Code?                                            |
| Why doe              | s it need to be accurate?1                                |
| Overview             | of Procedure for Updating Taxonomy Code2                  |
| <mark>START H</mark> | ere to change your taxonomy code 4                        |
| STEP 1:              | Log Into the NPPES Website                                |
| STEP 2:              | Update Your Provider Profile4                             |
| STEP 3:              | Update Address Information                                |
| STEP 4:              | Endpoint for Exchanging Healthcare Information (optional) |
| STEP 5:              | Other Identifiers (optional)                              |
| STEP 6:              | Change Taxonomy                                           |
| STEP 7:              | Update Contact Info                                       |
| STEP 8:              | Error Check Page                                          |
| STEP 9:              | Submission Page                                           |
| STEP 10:             | Confirmation Page10                                       |
| APPENDI              | X 1: CalAIM Implementation and Taxonomy codes11           |
| APPENDI              | X 2: Common Taxonomy codes for BH Providers11             |
| APPENDI              | X 3: About NPI Numbers and Taxonomy Codes                 |
| APPENDI              | X 4: How to Check Your Taxonomy Code in Avatar            |

#### What is a Taxonomy Code?

A taxonomy code is a unique 10-character code that designates your classification and specialization. You will use this code when applying for a National Provider Identifier, commonly referred to as an NPI. For more information about NPI number and taxonomy codes, see Appendix 3.

## Why does it need to be accurate?

CalAIM implementation requires updating and maintaining practitioner credentials. These are verified through the National Plan and Provider Enumeration System (NPPES) website. Clinicians and agencies use this website to assign NPI numbers and Taxonomy codes.

**If your Taxonomy code needs updating, see the information below.** For more information about this topic, see **Appendix 1** at the end of this document.

#### **Overview of Procedure for Updating Taxonomy Code**

#### CHECK BEFORE YOU START: Check your taxonomy code on the NPPES website and in Avatar.

| STATUS                                        | What to do                                     |
|-----------------------------------------------|------------------------------------------------|
| If NPPES is correct, i.e., your taxonomy code | You are done!                                  |
| matches your license.                         |                                                |
| If NPPES is not correct.                      | Update your Taxonomy code and send a message   |
|                                               | to askqi@santacruzcounty.us to report you have |
|                                               | updated.                                       |

#### **OVERVIEW (STEPS):**

- 1. Login to the NPPES website. <u>https://nppes.cms.hhs.gov</u>
- 2. Navigate the website to the area where you can modify (or add) your taxonomy code.
- 3. Click Select Add Taxonomy to add a new taxonomy, or click the pencil icon to edit.
- 4. Enter/Update your license information, and other information, if needed.
- 5. Click Save
- 6. Go to the Submission Page. Read through and then check the Certification Statement box at the bottom of the page.
- 7. Send a message to <u>askqi@santacruzcounty.us</u> letting them know you have made a change to your taxonomy code.

#### **Check Your Taxonomy Code on the NPPES Verification Website**

If your taxonomy code is correct on the NPPES verification website (different than the main website), then you do not need to update it. Follow the steps below to check.

#### STEPS:

- 1. Navigate to the NPPES NPI lookup page. <u>https://npiregistry.cms.hhs.gov/search</u>
- 2. Enter your name and click SEARCH.

| NPPES NPI F         | legistry                                                                                                    |                                                                |                                           | NPPES Do                                                         | wnloads                            | API                                | Help                             |
|---------------------|----------------------------------------------------------------------------------------------------|----------------------------------------------------------------|-------------------------------------------|------------------------------------------------------------------|------------------------------------|------------------------------------|----------------------------------|
| arch NPI Recor      | ds                                                                                                    |                                                                |                                           |                                                                  |                                    |                                    |                                  |
|                     |                                                                                                    | Enter n                                                        | ame                                       |                                                                  |                                    |                                    |                                  |
| NPI Number          | NPI Type                                                                                                    |                                                                | Taxond                                    | y Description                                                    |                                    |                                    |                                  |
|                     | Any                                                                                                    | ~                                                              |                                           |                                                                  |                                    |                                    |                                  |
| for individuals     |                                                                                                    |                                                                |                                           |                                                                  |                                    |                                    |                                  |
| Provider First Name |                                                                                                    |                                                                | Provider                                  | Last Name                                                        |                                    |                                    |                                  |
| Nancy               |                                                                                                    |                                                                | Mast                                      |                                                                  |                                    |                                    |                                  |
| City                | State                                                                                                    | Country                                                        |                                           | Postal Code                                                      |                                    | Addres                             | ss Type                          |
|                     | Any ~                                                                                                    | Any                                                            | ~                                         |                                                                  |                                    | Any                                | ~                                |
| Clear Search        | earch for Exact Matc<br>by default set to retur<br>ly want the exact ma<br>r limits searches to the<br>earch. | hes only ()<br>n similar and<br>tches for you<br>ne first 2100 | close resu<br>r keywords<br>results. If y | Its to your search<br>to be returned in t<br>rou cannot find the | keywords<br>the searc<br>e NPI tha | s. You<br>h resu<br><b>t you</b> a | can check<br>lts.<br>are looking |
|                     | se                                                                                                    | arch                                                           |                                           |                                                                  |                                    |                                    |                                  |

3. Look at the taxonomy code at the bottom of the page. It should match your license/registration.

| Taxonomy | Primary Taxonomy | Selected Taxonomy                        |
|----------|------------------|------------------------------------------|
|          | Yes              | 106H00000X - Marriage & Family Therapist |
|          |                  |                                          |

If you are not sure what your Taxonomy code should be, see **Appendix 2** at the end of this document.

If you are still not sure, talk to your supervisor, or send a message to askqi@santacruzcountyca.gov.

# START HERE TO CHANGE YOUR TAXONOMY CODE

## STEP 1: Log Into the NPPES Website

NOTE: If you do not know your username or password for the NPPES website, you will have to retrieve the username and reset the password, which can take some time.

- 1. Go to https://nppes.cms.hhs.gov/#/
- 2. Type in your User ID and Password, and then click "SIGN IN."

| <b>VALIANCE PROVIDENTIAL ENDINES</b>                                     |
|--------------------------------------------------------------------------|
| Registered User                                                          |
| Sign In                                                                  |
| Log in to view/update your National Provider Identifier<br>(NPI) record. |
| User ID 🕧                                                                |
| I&A User ID, used to access NPPES, EHR & PE                              |
| Password                                                                 |
| SIGN IN                                                                  |
| FORGOT USER ID or PASSWORD?                                              |

### STEP 2: Update Your Provider Profile

1. From the Main Page, scroll down to the to the Manage Provider Information section.

| Manage Provider Infor<br>You currently have accest<br>icon to expand the provi | mation<br>ss to the NPIs associa<br>ider and view all NPIs | ted with th<br>associated | e providers l<br>d with the pro       |
|--------------------------------------------------------------------------------|------------------------------------------------------------|---------------------------|---------------------------------------|
| New If you would like to the Please scroll to the Filter                       | to upload documenta                                        | tion relate               | d to an NPI a<br><b>ar at the b</b> o |
| Action                                                                         | NPI                                                        | Туре 🔺                    | TIN                                   |
| 0, 🧷 🥱 🚔                                                                       | 1013112515                                                 | \$                        | XXX-XX-5519                           |

2. Click on the Pencil Icon to edit.

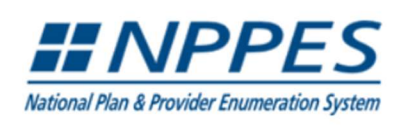

Q SEARCH NPI REGISTRY HELP

**4** 

🕒 🕞 Sign Out

Please scroll to the right using the scroll bar at the bottom of this table to see all available columns and actions

| Click the<br>pencil icon<br>to edit. | Filter Search by NPI: Reset | 0   | i Sear | ch  |                     |       |
|--------------------------------------|-----------------------------|-----|--------|-----|---------------------|-------|
|                                      | Action                      | NPI | Туре 🔺 | TIN | Legal Business Name | Prima |
|                                      |                             |     | \$     |     | Kilgariff, Karen    | San   |

3. Fill in all of the required questions (red \*).

| Pro                | ovider Profile                        |                   |                     |       |         |
|--------------------|---------------------------------------|-------------------|---------------------|-------|---------|
| * Indicates Requi  | ired fields.                          |                   |                     |       |         |
| Note: Fields with  | 🔒 icon will NOT be publicly available |                   |                     |       |         |
| Provider N         | lame Information:                     |                   |                     |       |         |
| Prefix:            | * First:                              |                   | Middle:             |       | * Last: |
|                    | ·                                     |                   |                     |       |         |
| Credential(s):(MI  | D, DO, etc.)                          |                   |                     |       |         |
| MFT                |                                       |                   |                     |       |         |
| Other Name:(If a   | pplicable)                            |                   |                     |       |         |
| Prefix:            | First:                                |                   | Middle:             | Last: |         |
| ·                  | •                                     |                   |                     |       |         |
| Type of Other Na   | ime:                                  | Credential(s):(M  | D, DO, etc.)        |       |         |
|                    |                                       | ~                 |                     |       |         |
| Other Ide          | ntifying Information:                 |                   |                     |       |         |
| * Date of Birth:   |                                       | * Social Security | Number(SSN): 🔒      |       |         |
|                    |                                       |                   |                     |       |         |
| * State of Birth:( | If U.S.) 🔒                            |                   | Country of Birth: 🔒 |       |         |
| CA - CALIFORN      | A                                     |                   | US - United States  | ```   | •       |

4. Confirm your answers.

5. At the bottom of the page, click the NEXT button to save and go to the next page.

NEXT >

## STEP 3: Update Address Information

- 1. Navigate to the Address page
- 2. In the Practice Location section, click the pencil icon to edit.

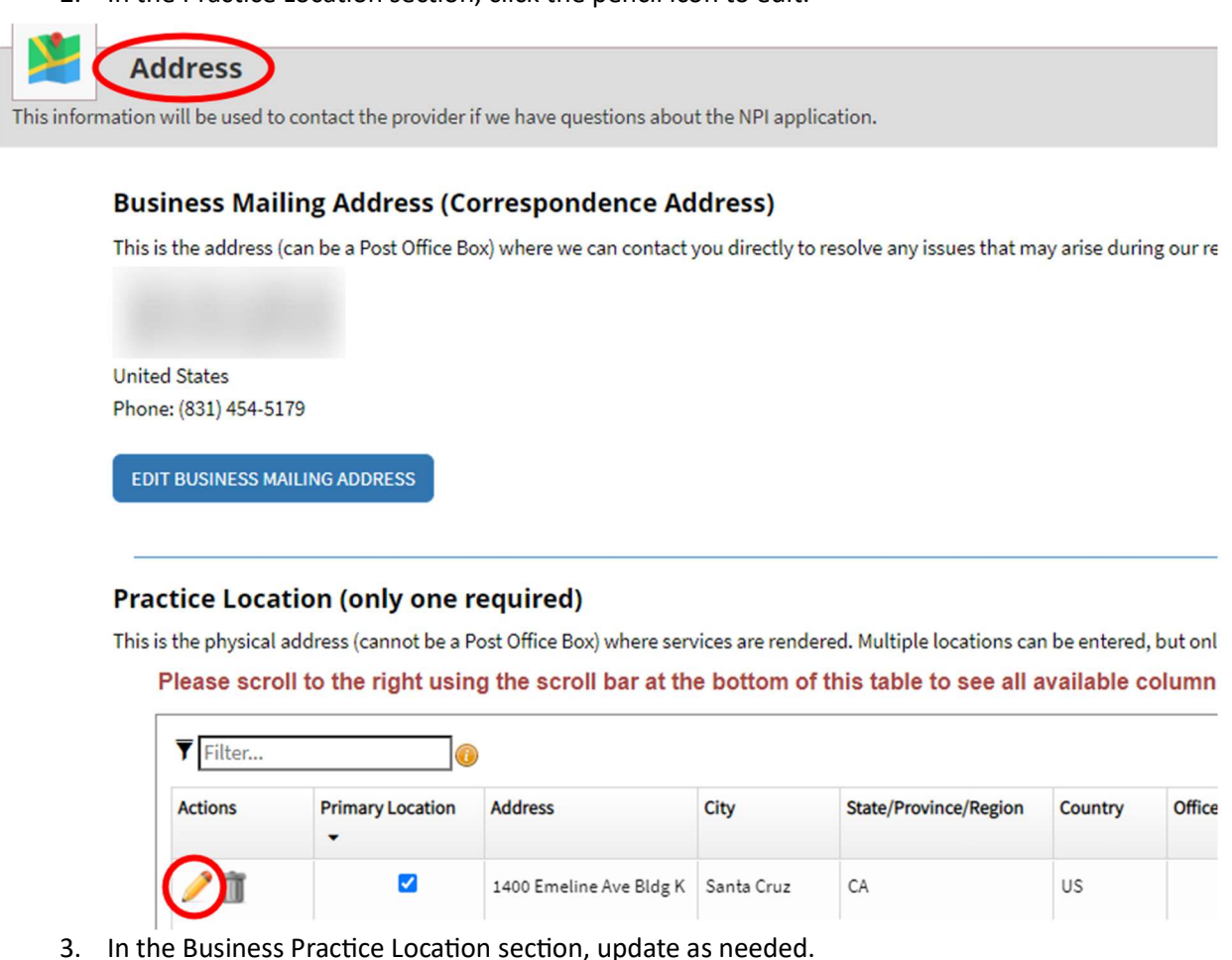

- 4. At the better of the race click the NEVT butter to cove and go to the
- At the bottom of the page, click the NEXT button to save and go to the next page.

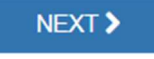

# STEP 4: Endpoint for Exchanging Healthcare Information (optional)

This page is optional. Click NEXT to skip.

NEXT >

# STEP 5: Other Identifiers (optional)

This page is optional. Click NEXT to skip.

NEXT >

# STEP 6: Change Taxonomy

Look near the bottom of the page, for your current Taxonomy code(s).

| Provider's Taxonomy Informatio                                                                                                    | n.                                                                                                    |                                                                                                    |                                                                        |                                                                                                    |                                                                               |
|----------------------------------------------------------------------------------------------------|----------------------------------------------------------------------------------------------------|----------------------------------------------------------------------------------------------------|------------------------------------------------------------------------|----------------------------------------------------------------------------------------------------|-------------------------------------------------------------------------------|
| • INFO: Taxonomy<br>The taxonomy fields have bee                                                                                                    | n cleared.                                                                                                    |                                                                                                    |                                                                        |                                                                                                    |                                                                               |
| * Indicates Required fields.<br>You are required to identify at le<br>National Uniform Claim Commi<br>To enter a taxonomy code, start<br>allowing you to select the appro | east one taxonomy to associat<br>ttee Website.<br>by entering either the taxono<br>opriate one. Once you have sel | te with your NPI. If you identify more th<br>omy code, classification code, or specia<br>lected the appropriate Taxonomy code | han one, you must id<br>alty in the Choose Ta:<br>e, the corresponding | entify which one is the primary taxor<br>xonomy Filter box. All taxonomies co<br>fields below the search box will be p | iomy. Provider Taxonomy code<br>ntaining the data you enter will<br>opulated. |
| Choose Taxonomy Filter: Q                                                                                                    |                                                                                                    |                                                                                                    |                                                                        |                                                                                                    |                                                                               |
| Filter by Taxonomy name or Taxon                                                                                                    | nomy code.                                                                                                    |                                                                                                    |                                                                        |                                                                                                    |                                                                               |
| * Choose Taxonomy:                                                                                                    |                                                                                                    |                                                                                                    |                                                                        |                                                                                                    |                                                                               |
| Choose Taxonomy                                                                                                    |                                                                                                    |                                                                                                    |                                                                        | ~                                                                                                    |                                                                               |
| * Classification Name/Specialization                                                                                                    | on:                                                                                                    | License Number:                                                                                                    |                                                                        | State Issued:                                                                                                    |                                                                               |
|                                                                                                    |                                                                                                    |                                                                                                    |                                                                        | ~                                                                                                    |                                                                               |
| Please scroll to the righ                                                                                                    | t using the scroll bar at                                                                                         | the bottom of this table to see                                                                                               | all available colo<br>Group Type                                       | umns and actions                                                                                                    | State                                                                         |
|                                                                                                    | 106H00000X                                                                                                    | Marriage & Family Therapist                                                                                                   | croup type                                                             | 36494                                                                                                    | CA                                                                            |
| <b></b>                                                                                                    |                                                                                                    | the regest could intropiat                                                                                                    |                                                                        |                                                                                                    |                                                                               |

#### STEPS:

- 1. Type a few words to describe your license/registration.
- 2. Click the desired code from the list.
- 3. Click SAVE.

| Tavanamy                                                                                                    |
|----------------------------------------------------------------------------------------------------|
| A laxonomy                                                                                                    |
| Provider's Taxonomy Information.                                                                                                    |
| • INFO: Taxonomy<br>The taxonomy fields have been cleared.                                                                                                    |
| * Indicates Required fields.<br>You are required to identify at least one taxonomy to associate with your NPI. If you identify more than one, you must identify which one is the primary taxonomy. Provider Taxonomy codes and their description can be found<br>National Uniform Claim Committee Website.                                                                                        |
| To enter a taxonomy code, start by entering either the taxonomy code, classification code, or specialty in the Choose Taxonomy Filter box. All taxonomies containing the data you enter will display in the dropdown Choose Ta allowing you to select the appropriate one. Once you have selected the appropriate Taxonomy code, the corresponding fields below the search box will be populated. |
| Choose Taxonomy Filter: Q                                                                                                    |
| Social work                                                                                                    |
| Choose faxonomy:<br>104100000X-Social Worker<br>Choose Taxonomy Choose Taxonomy                                                                                                    |
| 104100000X - Social Worker - Cl. Isal<br>104127002X - Social Worker - S Isol<br>104150200X - Social Worker - S Isol                                                                                                    |
|                                                                                                    |
| Click SAVE.                                                                                                    |

4. If you have more than one Taxonomy code, select a "Primary Taxonomy" by clicking the check box of the row with the correct Taxonomy.

#### Please scroll to the right using the scroll bar at the bottom of this table to see all available columns and actions

| Make sure the code is check | hat your current Taxonomy<br>ked before saving.                                              |                                                                                                    |                                                                                                    |
|-----------------------------|----------------------------------------------------------------------------------------------|----------------------------------------------------------------------------------------------------|----------------------------------------------------------------------------------------------------|
| Taxonomy Code               | Taxonomy Type                                                                                | Group Type                                                                                                    | License                                                                                                    |
| 106H00000X                  | Marriage & Family Therapist                                                                  |                                                                                                    | 36494                                                                                                    |
| 101YM0800X                  | Counselor - Mental Health                                                                    |                                                                                                    |                                                                                                    |
|                             | Make sure ti code is check           Taxonomy Code           106H00000X           101YM0800X | Make sure that your current Taxonomy code is checked before saving.           Taxonomy Code         Taxonomy Type           106H00000X         Marriage & Family Therapist           101YM0800X         Counselor - Mental Health | Make sure that your current Taxonomy code is checked before saving.           Taxonomy Code         Taxonomy Type         Group Type           106H00000X         Marriage & Family Therapist         Interpretent of the saving of the saving of |

5. At the bottom of the page, click the NEXT button to save and go to the next page.

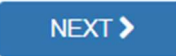

## STEP 7: Update Contact Info

| I notifications<br>Contact I<br>This is the Co | ntact Informat<br>s will be sent to the Prin<br>nformation (on<br>ntact Information. Mult | ion<br>mary Contact Perso<br>ly one require<br>tiple contact inform | n Email providec<br>ed) the<br>nation can be ent | Vlake su<br>number<br>nccurate<br>ne email listed h<br>you forget your | re your pl<br>and emai<br>. NPPES will send<br>here. Your phone no<br>r login information. | hone<br>a confirmation email to<br>umber may be required |
|------------------------------------------------|-------------------------------------------------------------------------------------------|---------------------------------------------------------------------|--------------------------------------------------|------------------------------------------------------------------------|--------------------------------------------------------------------------------------------|----------------------------------------------------------|
| Actions                                        | Primary Contact                                                                           | Name                                                                | Credential(s)                                    | Title/Position                                                         | Telephone Number                                                                           | Contact Person Email                                     |
| <u>/</u>                                       |                                                                                           | Nancy Mast                                                          | MFT                                              |                                                                        | 8314544170                                                                                 | nancy.mast@health.co.santa<br>cruz.ca.us                 |
|                                                |                                                                                           |                                                                     |                                                  |                                                                        |                                                                                            | ,                                                        |

After verifying that your contact information is correct, click NEXT to go to the next page.

## STEP 8: Error Check Page

Look for any red sections. Correct as needed and then click NEXT at the bottom of the page. This will take you to the Submission page. (If there is an error, the light green areas below will be red.)

| INTRODUCTION                                                 | PROFILE                                                                | ADDRESS                                        | HEALTH INFORMATION EXCHANGE          |           | ERS TAXONOMY                          | CONTACT INFO                              | 7<br>ERROR CHECK | 8<br>SUBMISSION            |
|--------------------------------------------------------------|------------------------------------------------------------------------|------------------------------------------------|--------------------------------------|-----------|---------------------------------------|-------------------------------------------|------------------|----------------------------|
|                                                              |                                                                        |                                                |                                      |           |                                       |                                           |                  | 100% application completed |
| Err                                                          | or Check                                                               | l'anti-                                        |                                      | - 1       |                                       |                                           |                  |                            |
| Note: Please click<br>New Please click<br>Step 1: Provider P | the NEXT button to submit y<br>k the VIEW button to review v<br>rofile | our application.<br>vhich details of this info | rmation will be public after you sub | mit. VIEW | Click review her<br>information in ea | to confirm the<br>ach section is correct. | e.               |                            |
| ~                                                            | COMPLETED: Profile<br>No Errors Found                                  |                                                |                                      |           |                                       |                                           | 1                | REVIEW                     |
| Step 2: Address                                              |                                                                        |                                                |                                      |           |                                       |                                           |                  |                            |
|                                                              | COMPLETED: Address                                                     |                                                |                                      |           |                                       |                                           |                  | REVIEW                     |

## STEP 9: Submission Page

1. Read the disclaimer and then click the checkbox at the bottom of the page to certify that you are the person who updated this information.

| Submission Certification                                                                                                    |  |  |  |
|----------------------------------------------------------------------------------------------------|--|--|--|
|                                                                                                    |  |  |  |
| After reading the terms and conditions listed below, check the box at the bottom of this page then click "Submit" to submit your application.                                                                                                    |  |  |  |
| * Indicates Required fields.                                                                                                    |  |  |  |
| • I have read the contents of the application and the information contained herein is true, correct and complete. If I become aware that any information in this application is not true, correct, or complete, I agree to notify the <u>NPI</u> Enumerator of this fact immediately.                                        |  |  |  |
| <ul> <li>I authorize the <u>NPI</u> Enumerator to verify the information contained herein. I agree to keep the NPPES updated with any changes to data listed on this application form within 30 days of the effective date of the change.</li> </ul>                                                                         |  |  |  |
| I have read and understand the Privacy Act Statement.                                                                                                    |  |  |  |
| <ul> <li>I have read and understand the Penalties for Falsifying Information on the <u>NPI</u> Application / Update Form as stated in this application. I am aware that falsifying information will result in fines and/or imprisonment.</li> </ul>                                                                          |  |  |  |
| Penalties for Falsifying Information:                                                                                                    |  |  |  |
| 18 U.S.C. 1001 authorizes criminal penalties against an individual who in any matter within the jurisdiction of any department or agency of the United States<br>knowingly or willfully falsifier<br>representations, or makes are<br>offenders are subject to fines<br>18 U.S.C. 3571(d) also a more<br>sentencing statute. |  |  |  |
| Certify that this form is being completed by, or on behalf of, a health care provider as defined at 45 CFR § 160.103.                                                                                                    |  |  |  |

2. Click the blue SUBMIT, to go to the Confirmation page.

## STEP 10: Confirmation Page

You may print a copy of this page for your records, or at least note the tracking number. NPPES will also send an email confirming your update(s).

| <b>hank you.</b> Your application will b | pe processed. Your Tracking numb                                                                                                  |
|------------------------------------------|----------------------------------------------------------------------------------------------------|
| ou have successfully submitted y         | your Change Request to the NPI application.                                                                                       |
| n Email confirmation has been s          | ent to the contact person(s) listed on this application. Please be sure to check the "iunk" folder.                               |
| f you have any questions regardi         | ng this application or if a designated contact person doesn't receive the provider's NPI via email within 15 working days, please |
| efer to the FAQ Menu.                    |                                                                                                    |
| f the submitted NPI application o        | ontains no errors or additional verifications, the Note the tracking number. nin the next 24 hours. If additional                 |
| verification is required, processin      | g may take up to 30 days.                                                                                                    |
| Provider Nan                             |                                                                                                    |
| Contact Pers                             |                                                                                                    |
| Primary Prac                             | a Cruz County Behavioral Health, 1400 Emeline Ave Bldg K, Santa Cruz CA 95060-1976, US                                            |
| SSN: XXX-XX-                             |                                                                                                    |
| Date Submiti                             |                                                                                                    |
| Contact Email: nancy.mast                | @health.co.santa-cruz.ca.us                                                                                                    |
|                                          | re click:                                                                                                    |
| o print this page for your referen       |                                                                                                    |

## **APPENDIX 1: CalAIM Implementation and Taxonomy codes**

CalAIM implementation (state regulation) requires updating and maintaining practitioner credentials so that they are accurate.

On the state side, the California DHCS (Department of Health Care Services) uses NPPES to verify active NPI numbers and taxonomy. The information found on NPPES (taxonomy, license) is self-reported (updated and maintained by the provider) and is critical for assigning discipline and category (MHRS, LMFT, CADC, etc...) for coverage in County systems.

The importance of this data accuracy is multi-fold. Accurate credentials are required to identify and confirm practitioners' training and status. Practitioner disciplines are used within the County Avatar system to populate the service choices available to practitioners (what service codes you can use). Also, practitioner taxonomy is the basis for billing rate and DHCS claim approval (how we get paid).

Of particular concern is DHCS' split of the 101Y taxonomy. 101Y comprises a range of practitioners generally representing a high level of training and education. DHCS has separated out 101YA (breaking from the planned use of only the first 4 characters of the taxonomy code) into a different discipline, AOD counselors, rather than the related discipline LPCC (Licensed Professional Clinical Counselors). There is a specific rate difference and service code availability between these 2 disciplines. The descriptions for the 101Y range overlap and can easily be interchanged. It is vital that we are able to accurately report practitioner taxonomy in the Avatar system so that the full range of appropriate service codes are available to practitioners.

## **APPENDIX 2: Common Taxonomy codes for BH Providers**

This list is not exclusive. If you find another taxonomy code that you think applies, check with the County QI Dept to see if it will work.

| PSYCHIATRY           |            |  |
|----------------------|------------|--|
| Description          | Number     |  |
| Addiction Medicine   | 2084A0401X |  |
| Addiction Psychiatry | 2084P0802X |  |
| Forensic Psychiatry  | 2084F0202X |  |
| Geriatric Psychiatry | 2084P0805X |  |
| Psychiatry           | 2084P0800X |  |
| DO/Family Medicine   | 207Q00000X |  |

#### NURSE PRACTITIONER, RN,

| N/A                   |             |
|-----------------------|-------------|
| Description           | Number      |
| Registered Nurse      | 163W00000X  |
| Addiction Reg Nurse   | 163WA0400X  |
| Lic. Vocational Nurse | 164X00000X  |
| Lic. Psychiatric Tech | 1647G00000X |
| Psychiatric MH Nurse  | 163WP0808X  |
| Nurse Practitioner    | 363L00000X  |

Medical Assistant - Certified 10

101Y99993L

| OTHER LICENSED CLINICAL STAFF   |            |                       |  |  |
|---------------------------------|------------|-----------------------|--|--|
| Description                     | Number     | Definition            |  |  |
| Marriage and Family Therapist   | 106H00000X | Use for LMFT and AMFT |  |  |
| Clinical Social Worker          | 1041C0700X | Use for ASW and LCSW  |  |  |
| Social Worker                   | 104100000X | Use for ASW and LCSW  |  |  |
| Professional Clinical Counselor | 101YP2500X | Use for APCC and LPCC |  |  |
| Psychologist                    | 103T00000X |                       |  |  |
| Addiction Psychologist          | 103TA0400X |                       |  |  |
| Clinical Psychologist           | 103TC0700X |                       |  |  |
| Counseling Psychologist         | 103TC1900X |                       |  |  |
| Occupational Therapist          | 225XM0800X |                       |  |  |

| Type of Counselor                                                                  | Preferred Taxonomy Code                                                                                               | Also Acceptable as the Taxonomy<br>Code (but not preferred)*                                                                                                    |  |  |
|------------------------------------------------------------------------------------|----------------------------------------------------------------------------------------------------|----------------------------------------------------------------------------------------------------|--|--|
| CADC (SUD Counselor)                                                               | 101YA0400X - Addiction<br>(Substance Use Disorder)<br>Counselor                                                       | 171M00000X - Case Manager/Care<br>Coordinator                                                                                                    |  |  |
| Other SUD counselors<br>(e.g. SUDRC, RATC)                                         | 171M00000X - Case<br>Manager/Care Coordinator                                                                         | 101YA0400X - Addiction (Substance<br>Use Disorder) Counselor                                                                                                    |  |  |
| Unlicensed MH<br>counselors who do not<br>have an MHRS (not for<br>SUD counselors) | 172V00000X (Other Service<br>Providers - Community Health<br>Worker)                                                  | 172V00000X (Other Service<br>Providers - Community Health<br>Worker)                                                                                                    |  |  |
| MHRS                                                                               | 171M00000X - Case<br>Manager/Care Coordinator                                                                         | 171M00000X - Case Manager/Care<br>Coordinator                                                                                                    |  |  |
| Certified Peer Specialists                                                         | 175T00000X (Peer Specialist)<br>(Must have certificate)                                                               | 175T00000X (Peer Specialist) (Must have certificate)                                                                                                    |  |  |
|                                                                                    | Note: Do not use 101Y00000X –<br>Counselor, or 101Y0800X which<br>are reserved for certain masters<br>level licenses. | *If the clinician already has a<br>taxonomy code in this column, you<br>do not have to change it, but if this<br>is a new code, use the code in the<br>Preferred Taxonomy Code column. |  |  |

#### **APPENDIX 3: About NPI Numbers and Taxonomy Codes**

The NPI (National Provider Identifier) number and its associated Taxonomy Code are required for all users who are practitioners. In addition, the Taxonomy code must accurately represent the clinician's license or registration. CalAIM requires us to make sure the Taxonomy code is accurate.

A taxonomy code is a unique 10-character code that designates your classification and specialization. You will use this code when applying for an NPI number.

As practitioners move through their careers, taxonomy codes might change. For example, a user might have a "counselor" taxonomy code initially. The user then goes to school and becomes an associate, at which point the NPI registration will need to be updated to reflect the new license.

This link provides more information about NPI numbers. <u>https://www.cms.gov/Regulations-and-Guidance/Administrative-Simplification/NationalProvidentStand</u>

This link provides more information about taxonomy codes. <u>https://www.cms.gov/Medicare/Provider-Enrollment-and-Certification/MedicareProviderSupEnroll/Taxonomy</u>

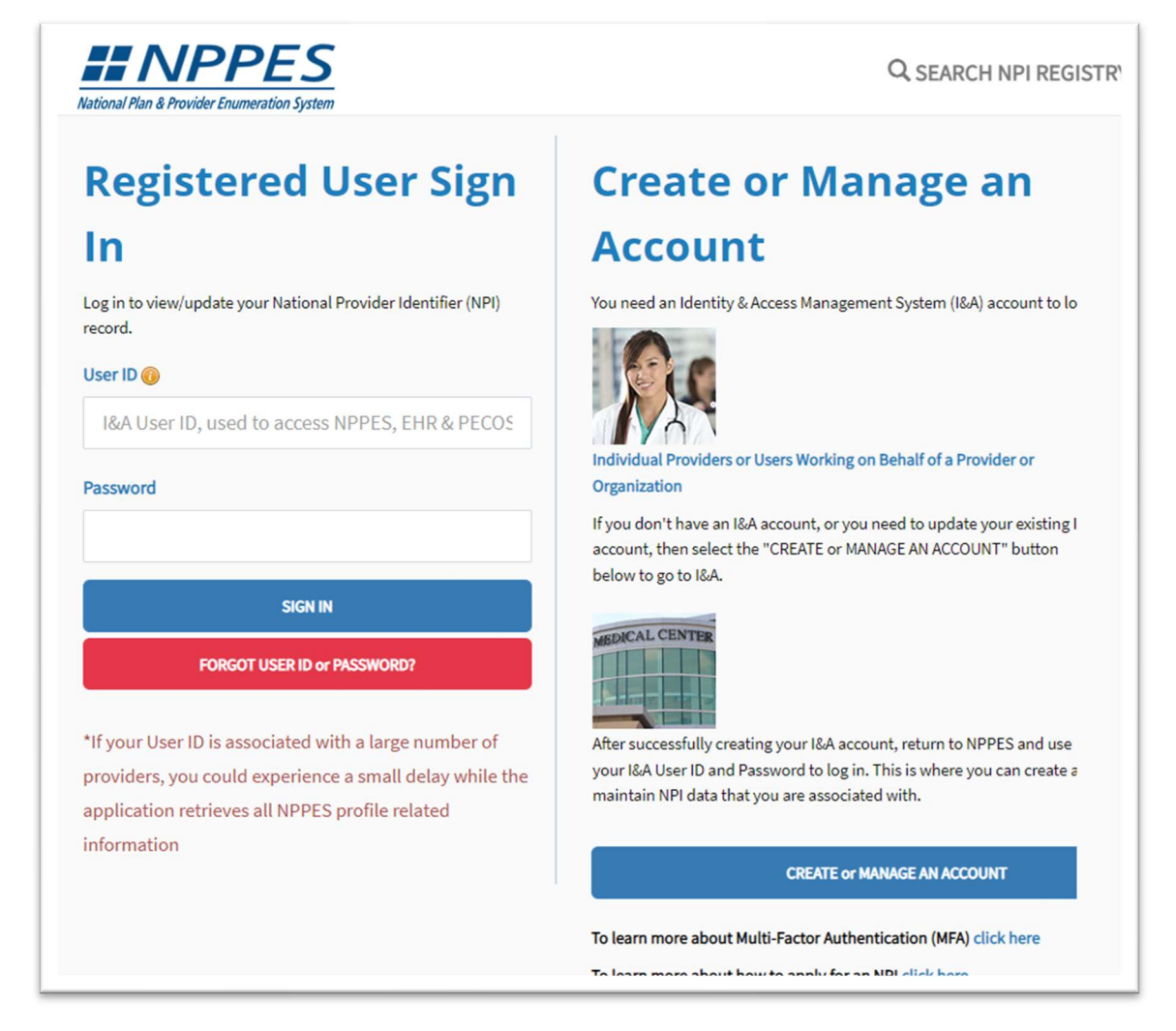

13 | Page

#### xAPPENDIX 4: How to Check Your Taxonomy Code in Avatar

Avatar must have the correct Taxonomy code. It must match the NPPES primary Taxonomy code.

Behind the scenes, the IT department is working on these updates, comparing what is in Avatar to what is on the NPPES website, but if you want to check for yourself, here's how to do that.

Use the **Practitioner Information report** to see what Taxonomy Code is in Avatar, and whether or not it matches NPPES.

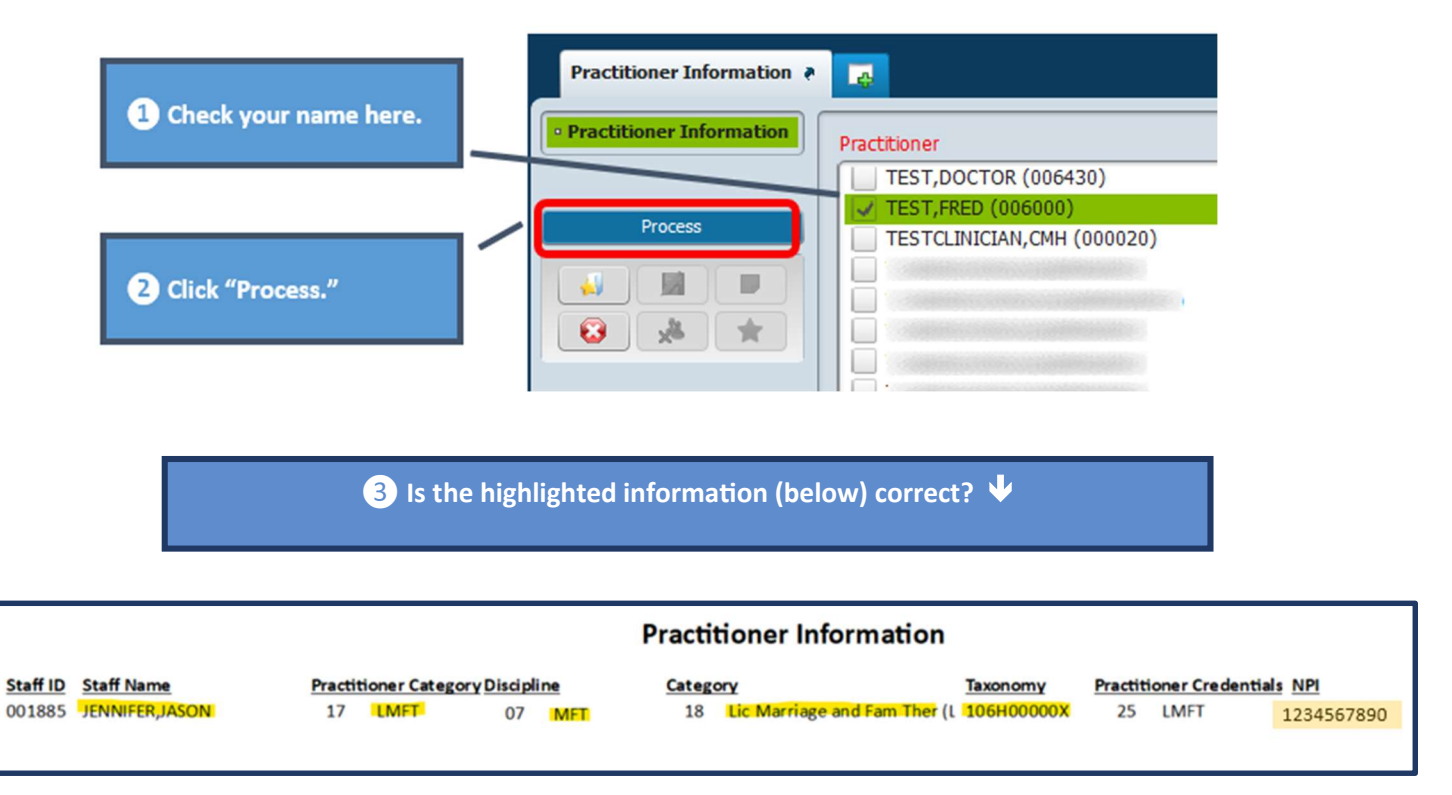

# If NPPES is correct, but the Taxonomy code in Avatar does not match, send a message to <u>askqi@santacruzcounty.us</u> to request an update.